## PRIMARY CARE DISCOVERY Education • Training • Insights

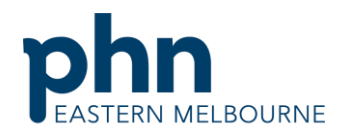

An Australian Government Initiative

| Clinic Summary Walkthrough<br>Patients eligible for a Government funded 7                                     | ostavax                                                                                                    |
|----------------------------------------------------------------------------------------------------|----------------------------------------------------------------------------------------------------|
| Step 1<br>Open POLAR and select Reports and Clinic<br>Summary Report                                          | Clinic Summary   Clinic Summary   Clinic Summary report   including CLINICAL   INDICATORS                                                                                                    |
| Step 2<br>Use the shortcut on the right hand side<br>RACGP and Practice Active Patients by<br>ticking the box | RACGP & Practice Active Patients                                                                                                    |
| Select Clinical/ Clinical Indicators                                                                          | Clinical Indicators         Diagnosis         Prescriptions         Pathology         Radiology         Cervical Screening         Diabetes QI         Immunisation         Allergies/Reactions         Patient Metrics         Trends |

Clinic Summary Walkthrough Patients eligible for a Government funded Zostavax Vaccination.docx | 1

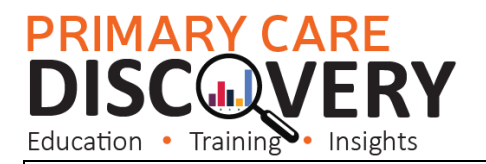

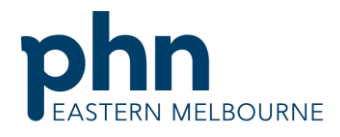

An Australian Government Initiative

## Step 4

In the Inclusion filter in demographics tab select Age Band 70-74 & 75-79 then confirm the selection

| Q Patient Status | C Transgender | Sexuality     | Pregnant | Q Pension Status          | ़ L∓Age Drilldown (Ye | ි Post Code |       |
|------------------|---------------|---------------|----------|---------------------------|-----------------------|-------------|-------|
| Active           | Not Available | Unknown       | Yes      | Commonwealth Seniors H    | 8                     | 3125        | 0-4   |
| Casual           | No            | Not Specified |          | Full DVA                  | 1                     | 3130        | 5-9   |
| Deceased         |               | Heterosexual  |          | Health Care Card          | 2                     | 3131        | 10    |
| Inactive         |               | Homosexual    |          | Limited DVA               | 3                     | 3133        | 15    |
| Not Specified    |               | Bisexual      |          | None                      | 4                     | 3149        | 20-   |
| Archived         |               |               |          | Not Specified             | 5                     | 3150        | 25 -  |
| Transferred      |               |               |          | Pension/HCC               | 6                     | 3151        | 30 -  |
|                  |               |               |          | Pensioner / HCC           | 7                     |             | 35-   |
| C RACGP Active   |               |               |          | Pensioner Concession Card | 8                     |             | 40 -  |
| Active .         |               |               | N        |                           | 9                     |             | 45 -  |
| Inactive         |               |               | 2        |                           | 10                    |             | 50 -  |
|                  |               |               |          |                           | 11                    |             | 55 -  |
| Q Location       |               |               |          |                           | 12                    |             | 60 -  |
| Polar            |               |               |          |                           | 13                    |             | 65 -  |
| _                |               |               |          |                           | 14                    |             | 78-   |
| Gender           |               |               |          |                           | 15                    |             | 75-   |
| Female           |               |               |          |                           | 16                    |             | 80-3  |
| Male             |               |               |          |                           | 17                    |             | 85+   |
| Not Specified    |               |               |          |                           | 18                    |             | Not 9 |
| Unknown          |               |               |          |                           | 19                    |             |       |
| Other            |               |               |          |                           | 20                    |             |       |
|                  | _             |               |          |                           | n4 🔻                  |             |       |

## PRIMARY CARE DISCOVERY

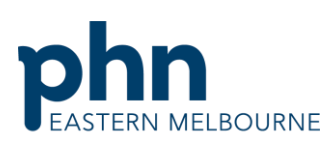

| Education • Training Insights                                                                                                    |                                                                                                    |                                                                                                    | An Australian Government Initiative |  |  |  |  |
|----------------------------------------------------------------------------------------------------|----------------------------------------------------------------------------------------------------|----------------------------------------------------------------------------------------------------|-------------------------------------|--|--|--|--|
| Education • Training • Insights<br>Step 5<br>Select the red exclusion filter and the<br>Immunisation tab to apply the following<br>filters<br>Immunisation type- in the search type in<br>Zostavax select Zostavax and confirm the<br>selection.<br>MD Clinics will also have the option of<br>selecting Declined Zostavax if this has<br>been recorded. | Inclusion Filters  Exclusion Filters  Cutotion Filters Content  This section filters Content  Concernment  Cutotic filters Content  Cutotic filters Content  Cutotic filters  Cutotic filters  C | An Australian Government Initiative                                                                                                    |                                     |  |  |  |  |
|                                                                                                    |                                                                                                    | Honton papinomizina Universitaria<br>Japanese encephalita vaccine<br>Messies<br>Meningscoscal 8 vaccine<br>Meningscoscal 8 vaccine<br>Mumps<br>Other<br>Pettusis (Whooping cough) vaccine<br>Preumococcal vaccine<br>Polic (policnyelita) vaccine<br>Pice (policnyelita) vaccine<br>Qiferer vaccine<br>Rabies vaccine<br>Rabies vaccine |                                     |  |  |  |  |
| You will now see under the patient count<br>that you have excluded patients that have<br>already received a zostavax.                                                                                                    | Double click to view list<br>Patient Count<br>312312<br>(Excluded Patients: 241)<br>Excluded patients are those defined by the the Exclusion<br>filters. These patients are excluded from the patient count.                                                                                                    |                                                                                                    |                                     |  |  |  |  |
| Step 6<br>To print the patient list go to the Patient<br>List in the dark ribbon up the top right<br>hand side and export to excel for sorting                                                                                                    | Patient List                                                                                                    |                                                                                                    |                                     |  |  |  |  |